## **Foster MBA Jobs Quick Start Guide**

**MBA** Career Services

| Website:  | https://business-washington-csm.symplicity.com/students/                                           |
|-----------|----------------------------------------------------------------------------------------------------|
| Username: | your UW email address                                                                              |
| Password: | After you receive your initial password, you may update it from within the system. Click on Forgot |
|           | Password to generate a new one at any time.                                                        |
| Note:     | Apply for jobs as soon as possible. Closing dates are subject to change.                           |

### Update Your Profile

- Log in to your Foster MBA Jobs Account
- Select the **Profile** tab on the navigation bar
- Select the desired view: Personal Info, Academic Info, Privacy, Networking, Password/Preferences or Activity Summary
- Update your profile information
- Click Save/Submit

### **Manage Documents**

- Log in to your Foster MBA Jobs Account
- Select Add New under the Documents tab on the navigation bar
- Title the document and choose the document type
- Click Browse to select your document, choose the correct document and click Open
- Click **Submit** (system will convert file to pdf)
- Once two of more of the same document type have been uploaded, you may designate a default

#### Publish Your Resume to a Resume Book

- Log in to your Foster MBA Jobs Account
- Select the **Opt-In Resume Book** tab under the **Documents** tab on the navigation bar
- Click on Select Resume Books
- Give the document a label and choose which resume books you want to opt-into
- Click Submit

#### Research Employers

- Log in to your Foster MBA Jobs Account
- Select **Employers** from the top navigation bar
- Find a specific employer or use the keyword search box on the top right
- If the employer name is underlined, clicking it will bring you to their profile and/or current positions available
- Add/Remove Employers to your Favorites and view by clicking on the Favorites tab

## Search for Jobs & Internships

- Log in to your Foster MBA Jobs Account
- Select Jobs under the Jobs tab on the navigation bar
- Use the drop down menu to select search option
- Narrow your search by inputting search criteria or click the Advanced Search tab to broaden your criteria
- Click Search
- Click on the Job Title to view the details of the job

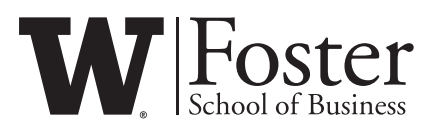

# **Foster MBA Jobs Quick Start Guide**

MBA Career Services

## Apply for Jobs & Internships

- Log in to your Foster MBA Jobs Account
- Search for Jobs (See Search for Jobs & Internships on previous page)
- Review position details by clicking on a link in the **Title** column (note the post & deadline to apply dates to the right)
  If the job is OCR, submit a resume by highlighting the proper resume/required documents from the drop down
- If the job is OCR, submit a resume by highlighting the proper resume/required documents from the drop down menu(s)
- Click Submit from the Application Status on the right

## Sign Up for an Interview

- Log in to your Foster MBA Jobs Account
- Select Interview Requests from within the Interviews tab on the top nav bar
- The status of your active applications is displayed in the **Options** column
- Once an employer has accepted your application, click on **Schedule Interview** under the **Options** tab
- On the Schedule Interview page, find the date you would like to sign up for and select the time slot you desire
- Click **Submit** and your slot will be reserved
- Click on Scheduled Interviews to Review and/or Reschedule

## Set Up a Search Agent

- Log in to your Foster MBA Jobs Account
- Select Jobs from top nav bar and then click on the Advanced Search tab
- Check the Save As box under the Search Agents field and give your search a name
- Narrow your search by selecting the search criteria below
- Click Submit
- Click on Search Agents in the top nav bar
- Choose whether to receive email notifications of job matches by clicking Schedule
- Click **Submit** and then click **Run**
- Your Search Agent will begin the next day

#### **Professional Network**

- Log in to your Foster MBA Jobs Account
- View the participants in the Professional Network by clicking on Networking in the top nav bar
- View professional profile by clicking on a participant's last name
- Search the professional network by clicking on the **Detailed Search** tab
- Mark participants as favorites by clicking on the Add Favorite icon in the options column

#### View Calendar

- Log in to your Foster MBA Jobs Account
- Select Calendar from top nav bar and then click on the desired view: Day, Week, Month, Year or Personal
- Check the boxes next to View OCR to see OCI and Resume Submission deadlines
- Review important dates by clicking on the highlighted dates in the inset calendar on the right, or click on any date to view that day's events
- Click on a link in the Event to view event details
- Create, review and/or update personal events that do not automatically appear on the calendar by clicking on the **Personal Events** tab

## **Questions?**

- Click on the Help icon and/or the Video Tutorial icon located at the top right of every page
- If you need more assistance, contact MBA Career Services at bcc@u.washington.edu or 206-685-2410

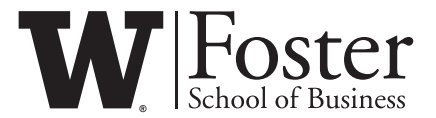